# A Guide to our new Platform – MOTILAL OSWAL E-PMS Client Onboarding

https://digipms.motilaloswalamc.com/login

**Seamless On boarding Journey** 

**Digitized Workflow** 

**Paperless Verification** 

THINK EQUITY THINK MOTILAL OSWAL

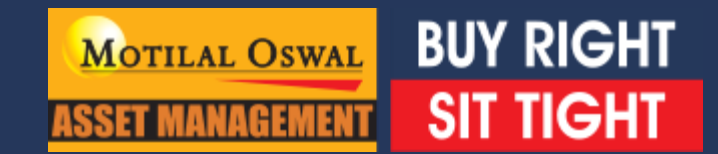

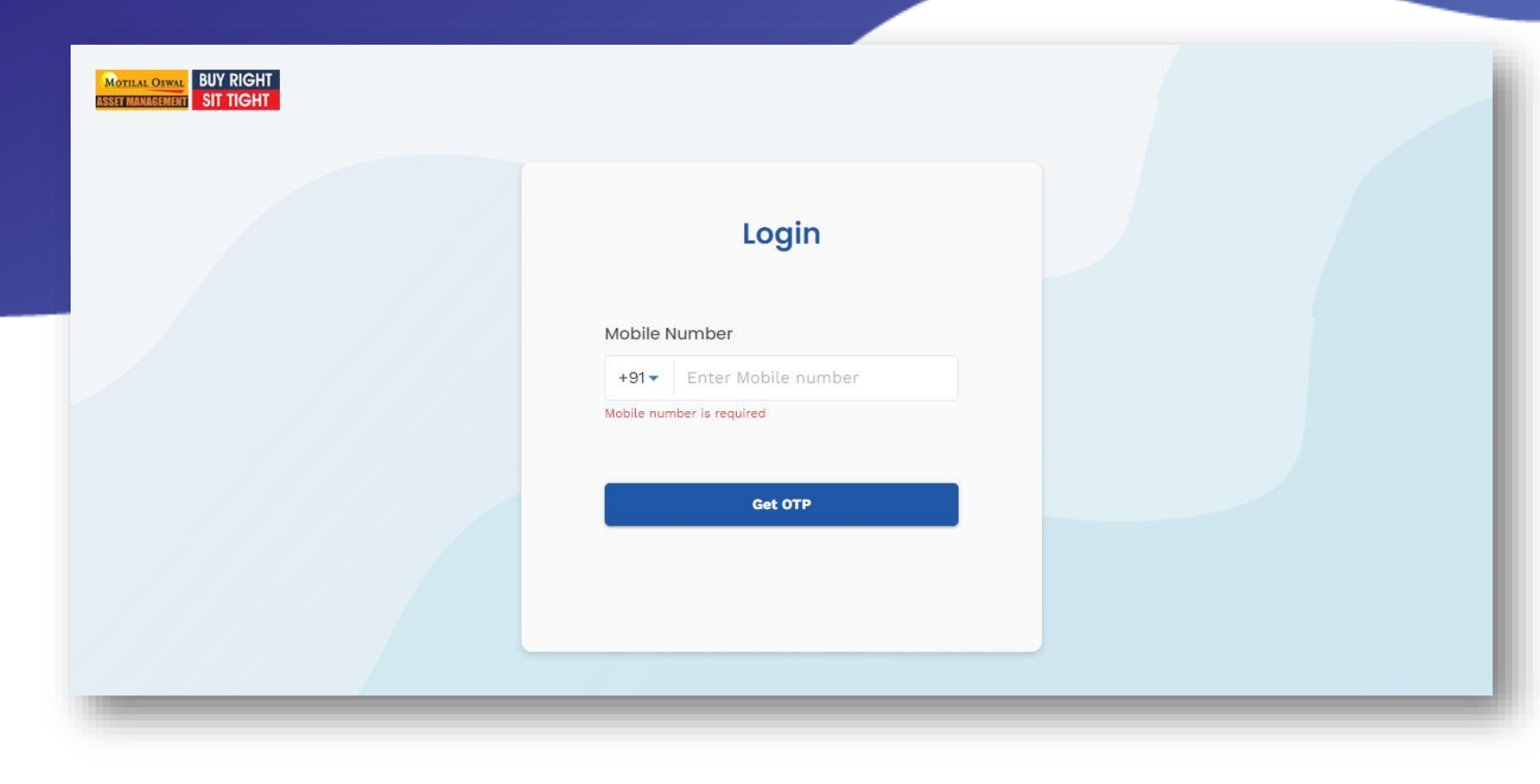

# Login

- Please enter your login credentials to access.
- ≻ Link:

https://digipms.motilaloswalamc.co m/login

- Login ID is your official mobile number.
- OTP will be send on your registered email ID and mobile number.

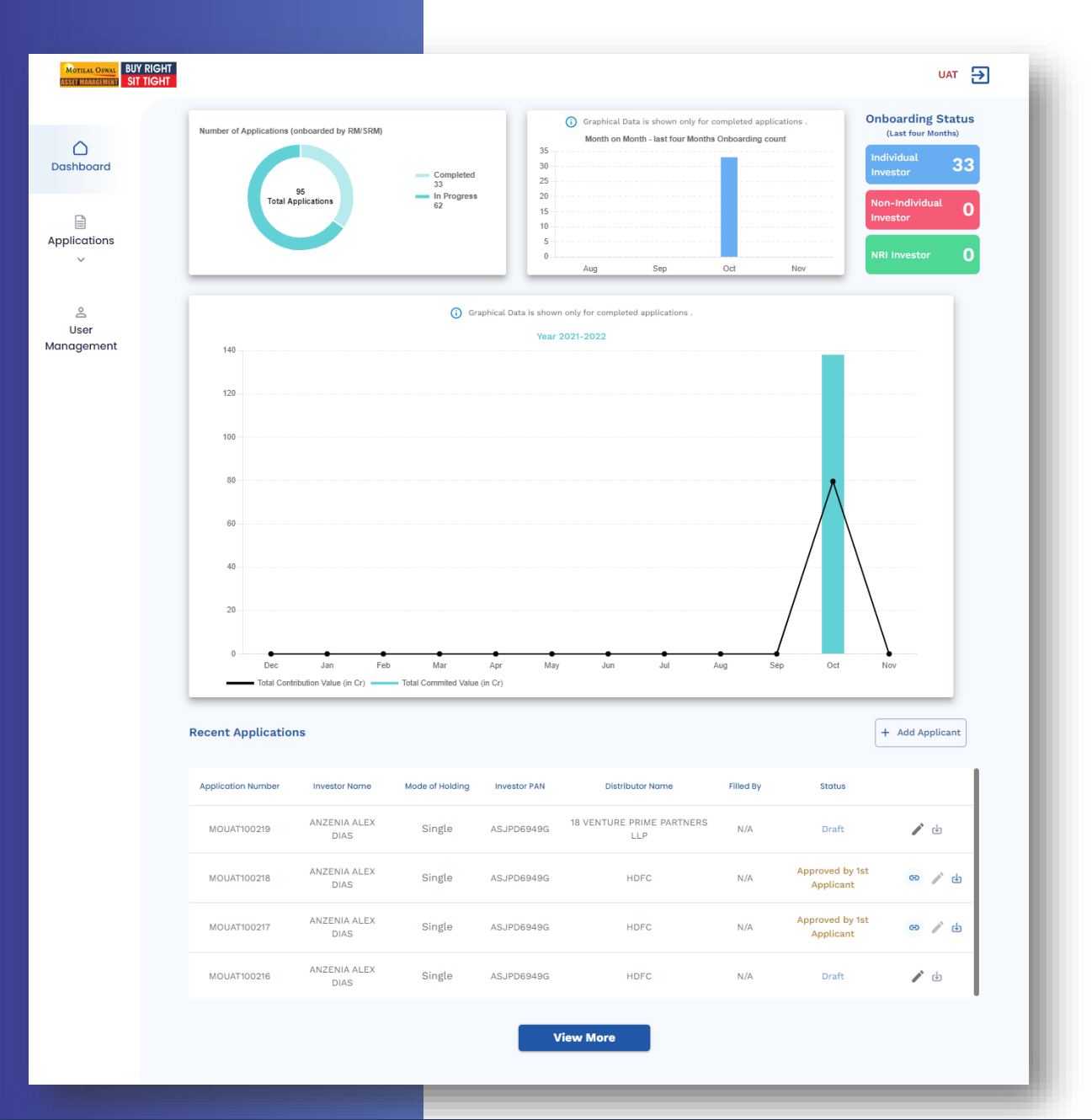

Dashboar d

# **Applications (Onboard Investor)**

| MOTILAL OSWAL<br>ASSET MANAGEMENT | RIGHT<br>RIGHT    | UAT 🗲                                               |
|-----------------------------------|-------------------|-----------------------------------------------------|
|                                   | Conboard Investor |                                                     |
| Dashboard                         |                   |                                                     |
|                                   |                   | PAN ♀<br>DDZPP2026Q                                 |
| Applications<br>~                 |                   | Date of birth                                       |
| Ô                                 |                   | 13/06/1998                                          |
| User<br>Management                |                   | Mobile Number                                       |
|                                   |                   | +91 ▼ Enter Mobile number Mobile number is required |
|                                   |                   | Proceed                                             |
|                                   |                   |                                                     |
|                                   |                   |                                                     |

Click on Add New to start a new application

| ~                       | < Investor Onboardin                                                                           | g                                                                                               |                                           | Application ID: MOUAT1002 | 20 |
|-------------------------|------------------------------------------------------------------------------------------------|-------------------------------------------------------------------------------------------------|-------------------------------------------|---------------------------|----|
| <br>Dashboard           | RM/Distributor Details                                                                         | RM/Distributor Details                                                                          |                                           |                           |    |
| Applications            | Contributor Details<br>Contact Details<br>Additional KYC Details                               | <ul> <li>This section specifies whether the app</li> <li>Direct</li> <li>Distributor</li> </ul> | olication is from an RM/Distributor's RM. |                           |    |
| ු<br>User<br>Management | FATCA Details<br>Nominee Details<br>Investor's Bank Details<br>Investment & Payment<br>Details | RM Name<br>MO RM                                                                                | RM Email ID<br>Manali.Redekar@1           | notilaloswal.com          |    |
|                         | Document Details                                                                               |                                                                                                 | Next                                      |                           |    |

### **RM Distributor Details**

- > Select distributor details from drop down menu
- > If RM is not created. Please go the user management tab and create RM.

|                                            | Application ID: MOPMS                 |
|--------------------------------------------|---------------------------------------|
| Mrs ANZENIA ALEX DIAS                      |                                       |
| Eather or Spource                          | Eather/Spource Name *                 |
|                                            | i i i i i i i i i i i i i i i i i i i |
| Father                                     | · · ·                                 |
| Gender *                                   | Date of Birth *                       |
| Female -                                   |                                       |
| Marital Status *                           | Occupation Type *                     |
| Manlad                                     | Delvato Costas                        |
| Married                                    | Private Sector                        |
| Provide Aadhaar *                          |                                       |
| O Yes O No                                 |                                       |
| Status *                                   | Nationality of Applicant *            |
| Individual (Resident) -                    | Indian     O Others                   |
| PAN                                        |                                       |
|                                            |                                       |
| GST Number                                 | GST State                             |
| Enter GST Number                           | Enter GST State                       |
|                                            |                                       |
| Applicant occupation and education details |                                       |
| Educational Qualification *                | Tax Assessee                          |
| Graduate                                   | O Yes 💿 No                            |
|                                            |                                       |
| + Add Joint Holder                         |                                       |
| Save For Later                             | Save and Proceed >                    |

# **Contributor Details**

- Contributor details are auto fetched from KRA
- > Update Mothers name , Aadhar (optional),Father /Spouse, additional qualification

### **Contact Details**

Contact details are auto fetched from KRA

| < Investor Onboardir    | ng                                            | Application ID: N                   |
|-------------------------|-----------------------------------------------|-------------------------------------|
| RM/Distributor Details  | Contact Details                               |                                     |
| Contact Details         | Contact details of First/Sole Applicant       |                                     |
| Additional KYC Details  |                                               |                                     |
| FATCA Details           | E-Mail ID *                                   | Mobile *                            |
| Nominee Details         | JUSTIN.PEREIRA456@GMAIL.COM                   | +91- 7900053662                     |
| Investor's Bank Details |                                               |                                     |
| Investment & Payment    | KRA Mobile Number                             | Phone (Office)                      |
| Document Details        | 7900053662                                    | Enter Phone (Office)                |
|                         | Phone (Residential)                           |                                     |
|                         | Lenter Phone (Residential)                    |                                     |
|                         | Correspondence Address of First/Sole Applican | it                                  |
|                         | Address Line 1 *                              | Address Line 2                      |
|                         | E 1 38 A1 PANCHAVATI APARTMENT                | SECTOR NO 8 L                       |
|                         | Pincode *                                     | City *                              |
|                         | 400706                                        | NAVIMUMBAI                          |
|                         | State *                                       | Country *                           |
|                         | Maharashtra                                   | INDIA                               |
|                         |                                               |                                     |
|                         | Permanent Address of First/Sole Applicant     |                                     |
|                         | Address Line 1 *                              | Address Line 2                      |
|                         |                                               |                                     |
|                         | E I SO AL PANGHAVATI APARTMENT                | SECTOR NO 6 L                       |
|                         |                                               |                                     |
|                         | Pincode *                                     | City *                              |
|                         | Pincode * 400706                              | City *                              |
|                         | Pincode * 400706 State *                      | City *<br>NAVIMUMBAI<br>Country *   |
|                         | Pincode *<br>400706<br>State *<br>Maharashtra | City * NAVIMUMBAI Country * INDIA ~ |
|                         | Pincode * 400706 State * Maharashtra          | City * NAVIMUMBAI Country * INDIA ~ |

 $\bigcirc$ Dashboard

Applications

° User Management

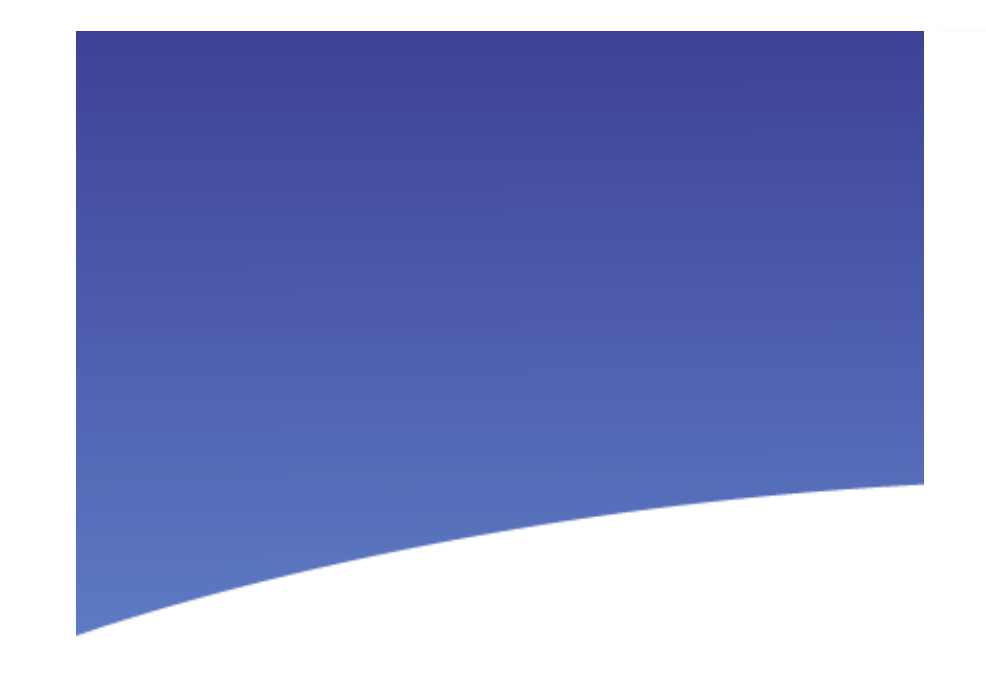

| Gross Annual Income (in INR) *            | Gross Annual Income as on Date * |
|-------------------------------------------|----------------------------------|
| 1 TO 5 LAC                                | dd/mm/yyyy                       |
| Networth (in INR) *                       | Networth as on Date *            |
| Enter Net Worth (in INR)                  | dd/mm/yyyy                       |
| Politically Exposed Person (PEP) Status * | CKYC Number                      |
| Not Applicable 🗸                          | Enter CKYC number                |

# **Additional KYC Details**

Enter clients Income , PEP status, networth and source of funds

### Source of Investment

Complete the funding source details by which the Holder(s) wish to fund this PMS investment.

**Note :** This section is required to be filled based on SEBI's regulation pertaining to the prevention of money laundering act, 2002.

Do you intend to invest in the stock market with own Funds/Borrowed Funds? \*

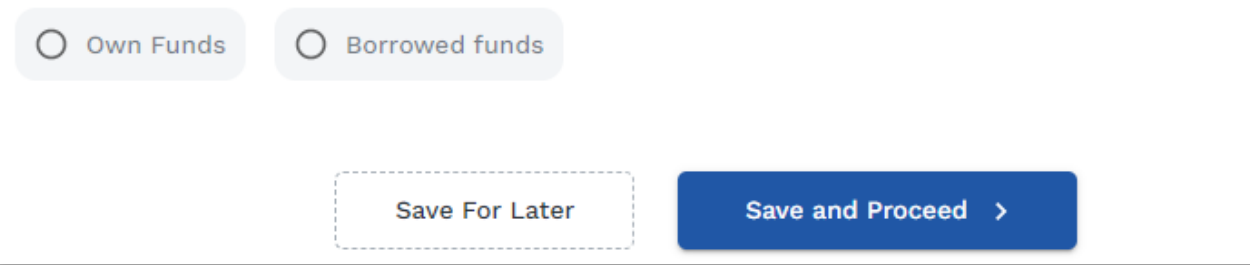

# **FATCA Details**

> Update FATCA details

MOTILAL OSWAL BUY RIGHT

|                     | < Investor Onboarding                                                                                              | g Application ID: MOUAT100220                                                                                                    |
|---------------------|----------------------------------------------------------------------------------------------------|----------------------------------------------------------------------------------------------------|
| Dashboard           | RM/Distributor Details<br>Contributor Details<br>Contact Details<br>Additional KYC Details                         | FATCA Details  FATCA Information is mandatory to disclose any Foreign Citizenship  FATCA Details of First/Sole Applicant                                                                                                    |
| Liser<br>Management | FATCA Details<br>Nominee Details<br>Investor's Bank Details<br>Investment & Payment<br>Details<br>Document Details | Type of Address Provided At KRA*   Image: constrained and country other than India *   Image: constrained and country other than India *   Image: constrained and country other than India *   Image: constrained and country other than India *   Image: constrained and country other than India *   Image: constrained and country other than India *   Image: constrained and country other than India *   Image: constrained and country other than India *   Image: constrained and country other than India *   Image: constrained and country other than India *   Image: constrained and country other than India *   Image: constrained and country other than India *   Image: constrained and country other than India *   Image: constrained and country other than India * |

| 0                  | < Investor Onboardin                                       | g                                                                | Application ID: MOUAT100220 |
|--------------------|------------------------------------------------------------|------------------------------------------------------------------|-----------------------------|
| Dashboard          | PM/Distributor Details                                     | Nominee Details                                                  |                             |
| Applications       | Contributor Details                                        | (i) Contributor(s) have the option to choose upto three nominees |                             |
| ~                  | Contact Details<br>Additional KYC Details                  | ✓ I/We do not wish to nominate.                                  |                             |
| ے<br>الser         | FATCA Details                                              | + Add Nominee                                                    |                             |
| User<br>Management | Investor's Bank Details<br>Investment & Payment<br>Details | Save For Later Save and Proceed >                                |                             |

## **Nominee Details**

> Enter nominee information.

#### < Investor Onboarding

**RM Details** 

Application ID: MOPMS100073

Upload

O Savings

Bank Account Number \*

Bank type\*

O Current

**Bank Details** 

Applicant(s) Details Contact Details

Additional KYC

Details

FATCA

Nominee Details

**Bank Details** 

(i) The below mentioned bank details will be used for principal payouts, Distribution payouts, and Redemption payouts

**Cancelled Cheque** Min Size: 2KB, Max Size: 2MB Supports: png, jpg, jpeg

**Bank Account Details** 

Enter IFSC Code

IFSC Code \*

MICR Code

Bank Name

**Related Party** 

Bank Branch

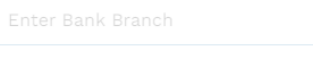

#### Bank Address

(i) The Primary investor's bank account will be Verify Bank Details verified using a penny drop validation

Save and Proceed >

Save For Later

# **Investor's Bank Details**

> Upload Cancelled cheque system will auto populate the bank details in the cancelled cheque

#### OR

> Enter investor IFSC code & bank account no. system will populate the rest of the information

### Once you click on verify bank details system will do penny drop verification

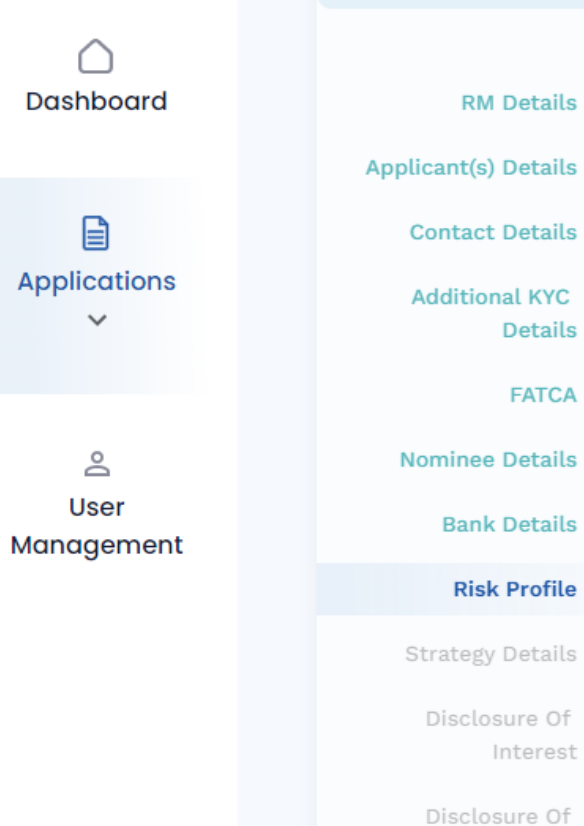

#### < Investor Onboarding

Details

FATCA

Interest

#### **Risk Profile**

To be filled by investor

1. Investment/ Trading Experiance \*  $\sim$ 2. Indicative % of Total Investment Portfolio Proposed to be Invested with the Portfolio Manager \*  $\sim$ 3. Overall Investment Goals \*  $\sim$ 4. Risk Tolerance \*  $\sim$ 5. Time Period of Investment with the Portfolio Manager \*  $\sim$ 6. Investment Horizon \*  $\sim$ 

Application ID: MOPMS100073

### **Risk Profile**

> Fill clients risk profile details

# **Strategy Details**

- Select Strategy and fee type
- Enter investment amount

### **Strategy Details**

#### India Opportunities Portfolio Strategy

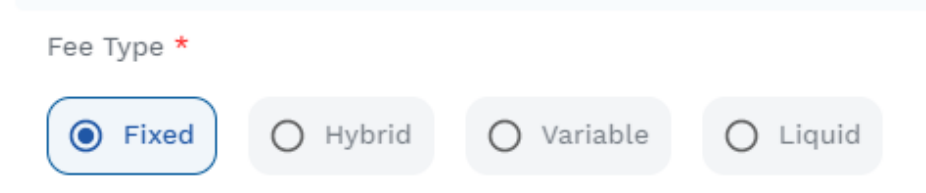

| ٢ | Management Fees % | Operating Expenses<br>% | 1 Year | Exit I<br><b>2 Years</b> | _oad %<br>3 Years | > 3<br>Vears |
|---|-------------------|-------------------------|--------|--------------------------|-------------------|--------------|
|   | 2.5               | 0.25                    | 2      | 0                        | 0                 | 0            |
| 0 | Management Fees % | Operating Expenses<br>% | 1 Year | Exit I<br><b>2 Years</b> | _oad %<br>3 Years | > 3<br>Vears |
|   |                   |                         |        |                          |                   | 0            |

Total Investment Amount (in INR) \*

5000000

Fifty Lakh Rupees Only

Save For Later

Save and Proceed >

| RM Details                | Disclosure Of Interest                                                                                    |
|---------------------------|----------------------------------------------------------------------------------------------------|
| Applicant(s) Details      | Complete the following section by disclosing any investments where the Applicant may have an insider view |
| Contact Details           | of specific companies or identifying any corporates/sectors that need to be excluded from the portfolio.  |
| Additional KYC<br>Details | Insider Information                                                                                       |
| FATCA                     | To be filled by investor                                                                                  |
| Nominee Details           | Interested Companies                                                                                      |
| Bank Details              |                                                                                                    |
| Risk Profile              | Do you wish to disclose any investments where you may potentially be identified as an insider? *          |
| Strategy Details          | O Yes O No                                                                                                |
| Disclosure Of Interest    |                                                                                                    |

# **Disclosure of Interest**

> Update insider information companies if any

| Disclosure Of Exclusions                                                                              |
|----------------------------------------------------------------------------------------------------|
| To be filled by investor                                                                              |
| Excluded Companies                                                                                    |
| Do you want to exclude any specific companies/ sectors / industries from your investment portfolio? * |
| O Yes O No                                                                                            |
| Save For Later Save and Proceed >                                                                     |

# **Disclosure of Exclusions**

> Update companies to be excluded if any

### **Related Party Consent**

> Update consent details

Limits On investment

Consent: Portfolio Manager can invest in the securities of its associates/related parties

 within the limits agreed upon at para 5 above, or as per following limits, subject to regulatory limits

The maximum allowed limits as per SEBI regulations have been provided below for each security. Investor can modify the limits in accordance with the prescribed regulations.

Note: Provide limits from 1%-15%, 1%- 25% and 1%-30% respectively

| Security                                | Limit for investment in sing<br>associate/related party (as<br>client's AUM) | le<br>s % of | Limit for investment across<br>multiple associates/related<br>parties (as % of<br>client's AUM) | b |
|-----------------------------------------|------------------------------------------------------------------------------|--------------|-------------------------------------------------------------------------------------------------|---|
| Equity                                  | 15                                                                           | %            | 25                                                                                              | % |
| Debt and<br>hybrid<br>Securities        | 15                                                                           | %            | 25                                                                                              | % |
| Equity + Debt +<br>Hybrid<br>Securities | 15                                                                           | %            |                                                                                                 |   |

**BUY RIGHT : SIT TIGHT** 

#### Application ID: MOPMS100073

Contact Details Additional KYC Details FATCA Nominee Details Bank Details Risk Profile

Strategy Details

losure Of Interest

Disclosure Of Exclusions

**Palatad Partu** 

| Applicant 1 Document Details |                             |
|------------------------------|-----------------------------|
| ID Proof *                   | Upload front *              |
| •                            | ,<br>Upload                 |
|                              | Upload back (if applicable) |
|                              | Upload                      |
| Address Proof *              | Upload front *              |
| •                            | ,<br>Upload                 |
|                              | Upload back (if applicable) |
|                              | Upload                      |
| Document Number *            | Expiry Date                 |
| Enter Document Number        | dd/mm/yyyy                  |
| Bank Account Proof *         |                             |
| Cancelled cheque             | , Cheque copy.jpg           |
| Investor Signature *         |                             |
| (Supports: png, jpg, jpeg)   | Upload                      |

Ŀ

# **Documents upload**

### > Upload document details

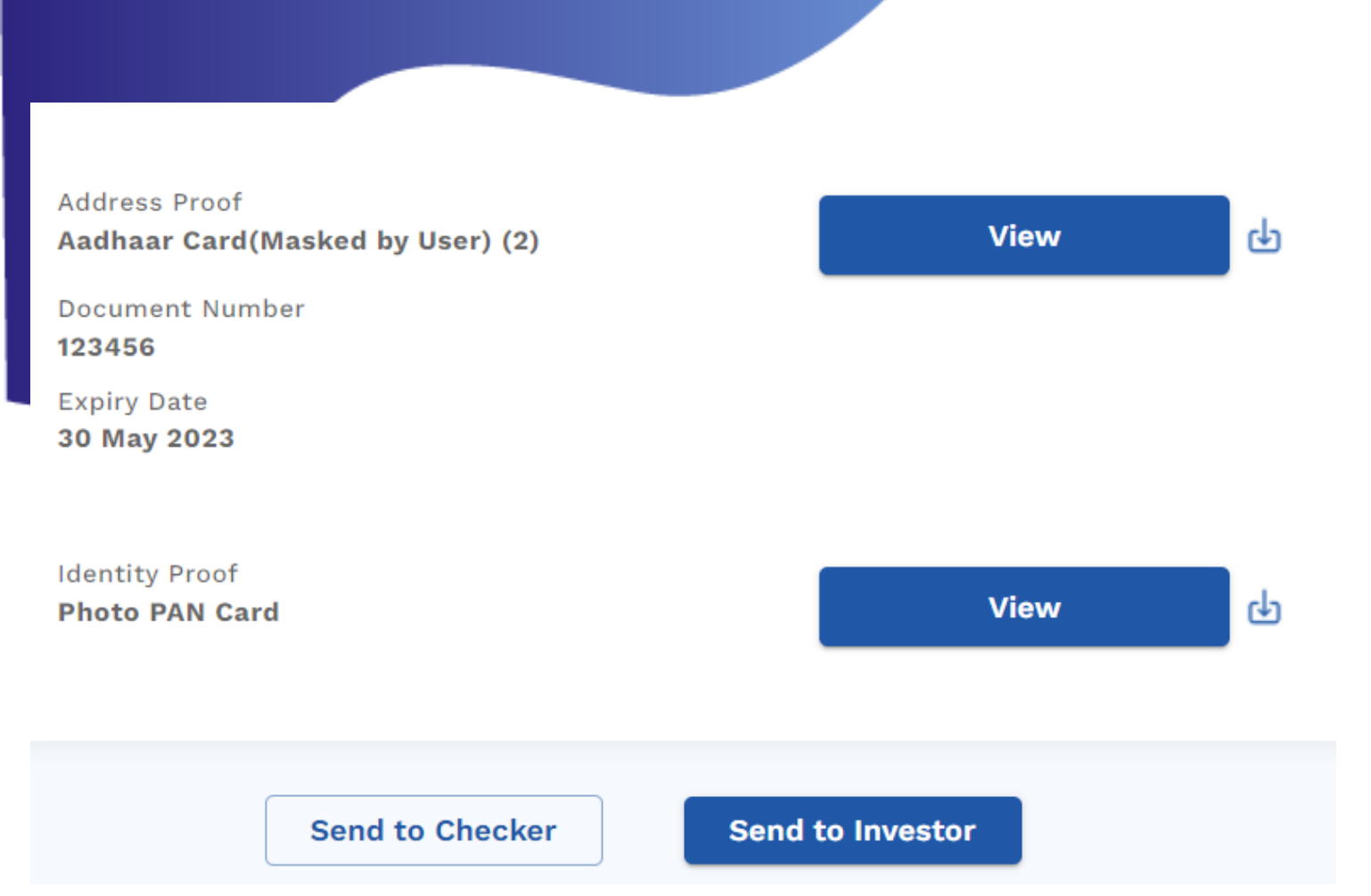

# **Preview Application**

- > Preview the application
- Send to checker application will go to checker for verification. Once checker approves, esign mail will go to investor. ( Recommended )
- Send to investor application will instantly go to investor for esign. After the investor esign application will go to checker for verification

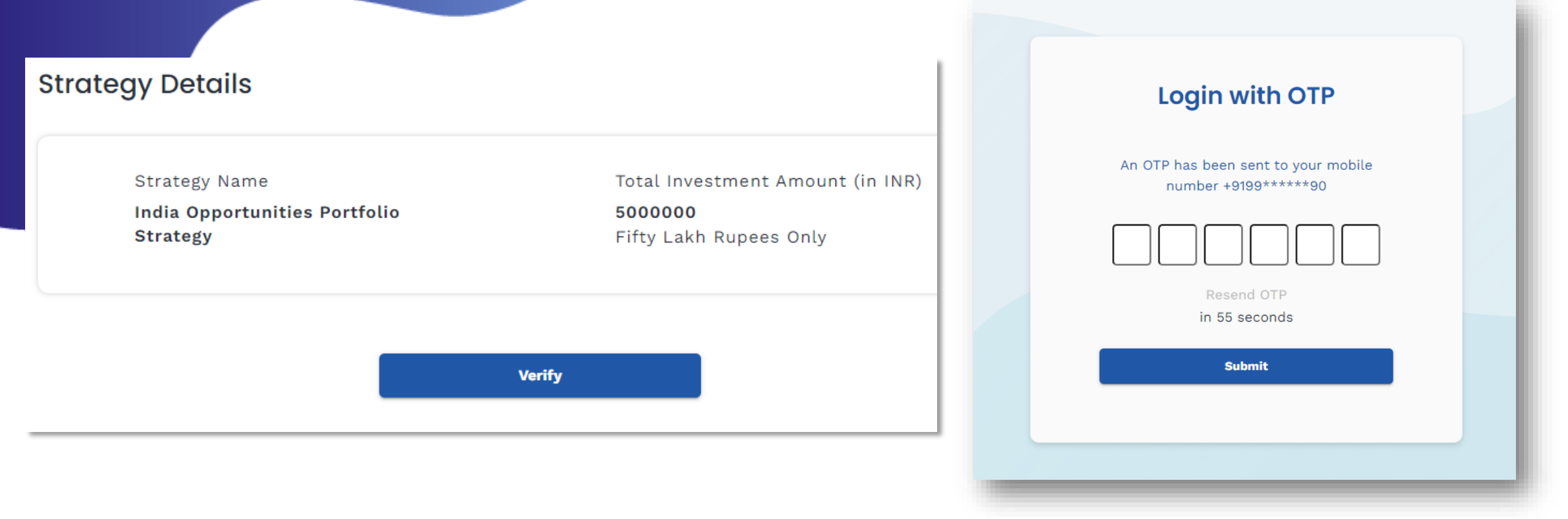

- > Investor will receive the e-sign link on registered email id. Distributor RM and Sales RM will be marked in CC
- > Once investor clicks on the link above page will open
- > Investor has to click on Verify. An OTP will be triggered to registered email and mobile.

- Provide location access if prompted by system
- > Click on proceed

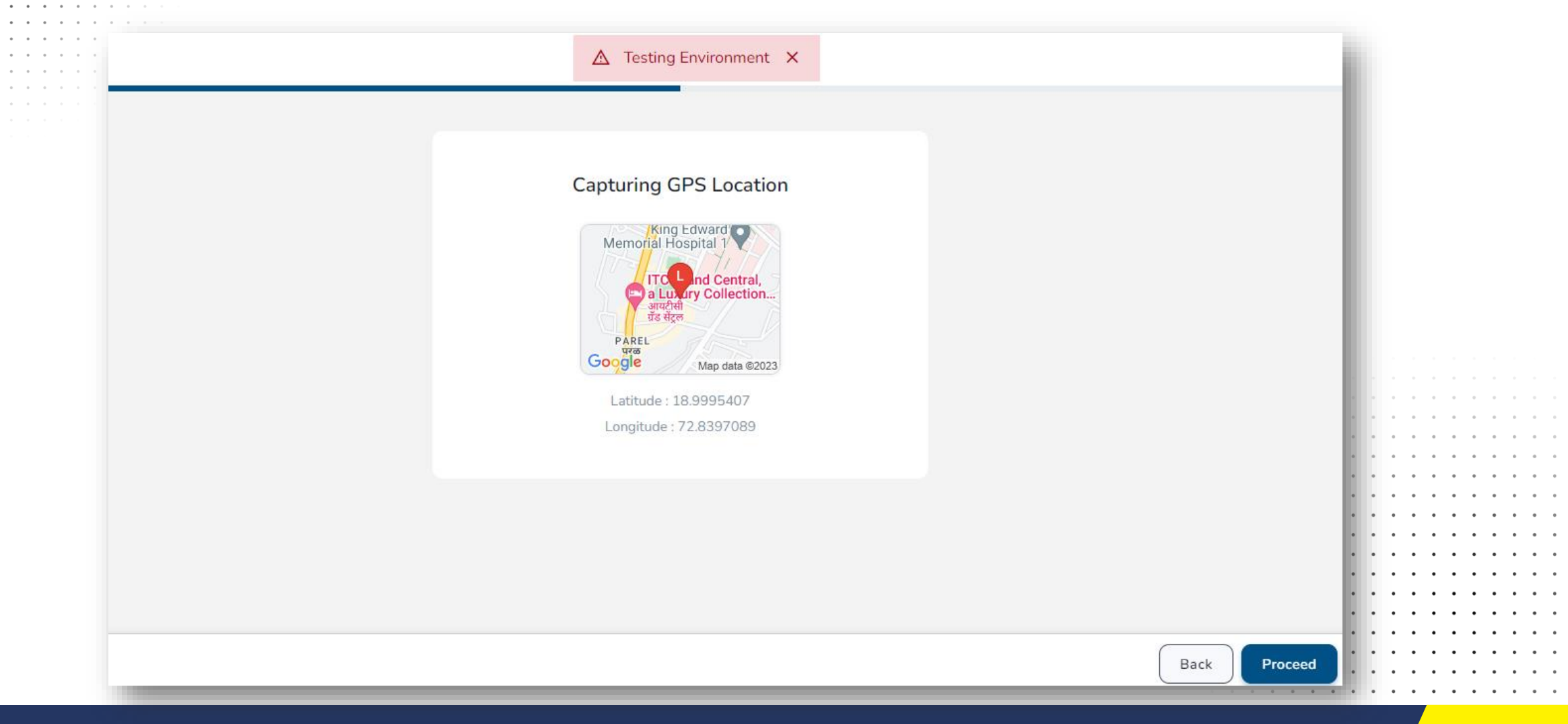

- > Provide camera access if prompted by system
- Click on capture

|              | ▲ Testing Environment ×                                       |              |
|--------------|---------------------------------------------------------------|--------------|
|              |                                                               |              |
|              |                                                               |              |
|              | Face Capture                                                  |              |
|              | Ensure room has good lighting and your whole face is captured |              |
|              | Integrated Websom (ObdorFE20)                                 |              |
|              | megrated webcam (obda.5520)                                   |              |
|              |                                                               |              |
|              |                                                               |              |
|              |                                                               |              |
|              |                                                               |              |
|              |                                                               |              |
|              |                                                               |              |
|              |                                                               |              |
|              |                                                               |              |
|              |                                                               |              |
|              |                                                               |              |
| o secured by |                                                               | Back Capture |
| <u>¥</u> 0 0 |                                                               |              |

#### Investor(s) Declaration(s)

#### **Fee Declaration**

Please review the fees mapped to your PMS account. Write on a piece of paper "I hereby understand and agree to the above fee structure and terms and conditions."

Scan and upload the document.

#### Fee Declaration Document \*

Min Size: 2KB, Max Size: 2MB Supports: png, jpg, jpeg, PDF Upload

#### First/Solo Applicant FATCA Declaration

I declare / I am authorized to declare that the above information and information in the submitted documents, to be true, correct, and updated, and the submitted documents are genuine and duly executed... **Read More** 

### **Fee Declaration**

> Investor has to write the below words on piece of paper and upload

> "I hereby understand and agree to the above fee structure and terms and conditions"

#### Click on E-sign

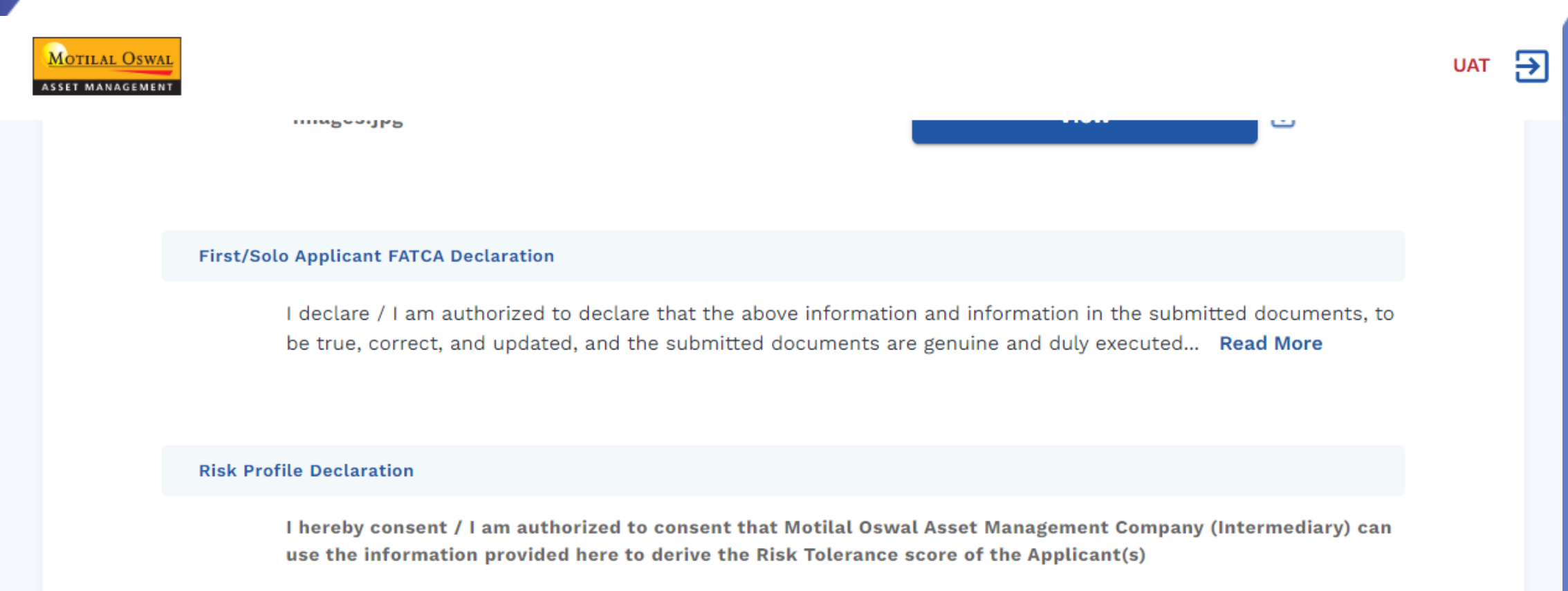

e-Sign

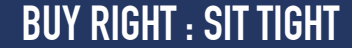

- > PDF form is generated
- Click on proceed
  - ▲ Testing Environment ×

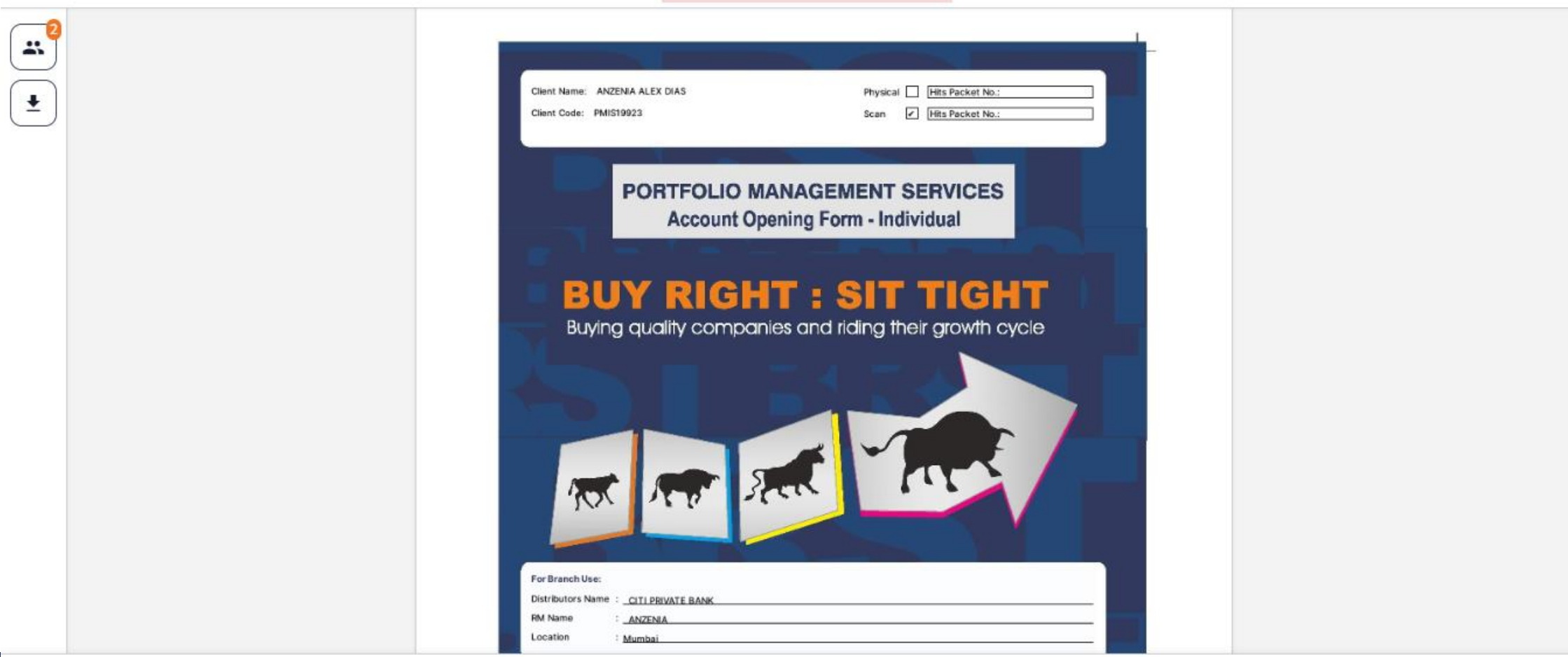

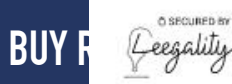

**Investor E-sign - Aadhar** 

Select the mode of e-sign as Aadhar

How would you like to eSign your document?

#### Cloud DSC

Sign using your PAN or Aadhaar based SignerID Account. You will be redirected to an external website to validate your SignerID Account.

#### Aadhaar eSign

Sign using your Aadhaar number. You will be redirected to an external website to validate your Aadhaar number.

. . .

## **Investor E-sign - Aadhar**

Enter Aadhar number and OTP

#### 🕬 🔞 protean

#### Protean Electronic Signature Service

| ASP Name       | Grey Swift Private Limited           |
|----------------|--------------------------------------|
| Transaction ID | c798948c-2333-4edb-b957-a3f41932b763 |
| Date & Time    | 2023-03-20T18:12:27                  |

I hereby authorize Protean eGov Technologies Limited (Protean) to -

1. Use my Aadhaar / Virtual ID details (as applicable) for the purpose of eSigning of contracts, forms, eMandates and other onboarding documents, for/with Grey Swift Private Limited and authenticate my identity through the Aadhaar Authentication system (Aadhaar based e-KYC services of UIDAI) in accordance with the provisions of the Aadhaar (Targeted Delivery of Financial and other Subsidies, Benefits and Services) Act, 2016 and the allied rules and regulations notified thereunder and for no other purpose.

2. Authenticate my Aadhaar / Virtual ID through OTP or Biometric for authenticating my identity through the Aadhaar Authentication system for obtaining my e-KYC through Aadhaar based e-KYC services of UIDAI and use my Photo and Demographic details (Name, Gender, Date of Birth and Address) for the purpose of eSigning of contracts, forms, eMandates and other onboarding documents, for/with Grey Swift Private Limited.

3. I understand that Security and confidentiality of personal identity data provided, for the purpose of Aadhaar based authentication is ensured by Protean and the data will be stored by Protean till such time as mentioned in guidelines from UIDAI from time to time.

VID/Aadhaar:

Send OTP Can

<u>Click Here</u> to generate Virtual ID. <u>Download Instructions</u> to generate Virtual ID in lieu of Aadhaar.

©2021 Protean eGov Technologies Limited All rights reserved.

Document successfully signed

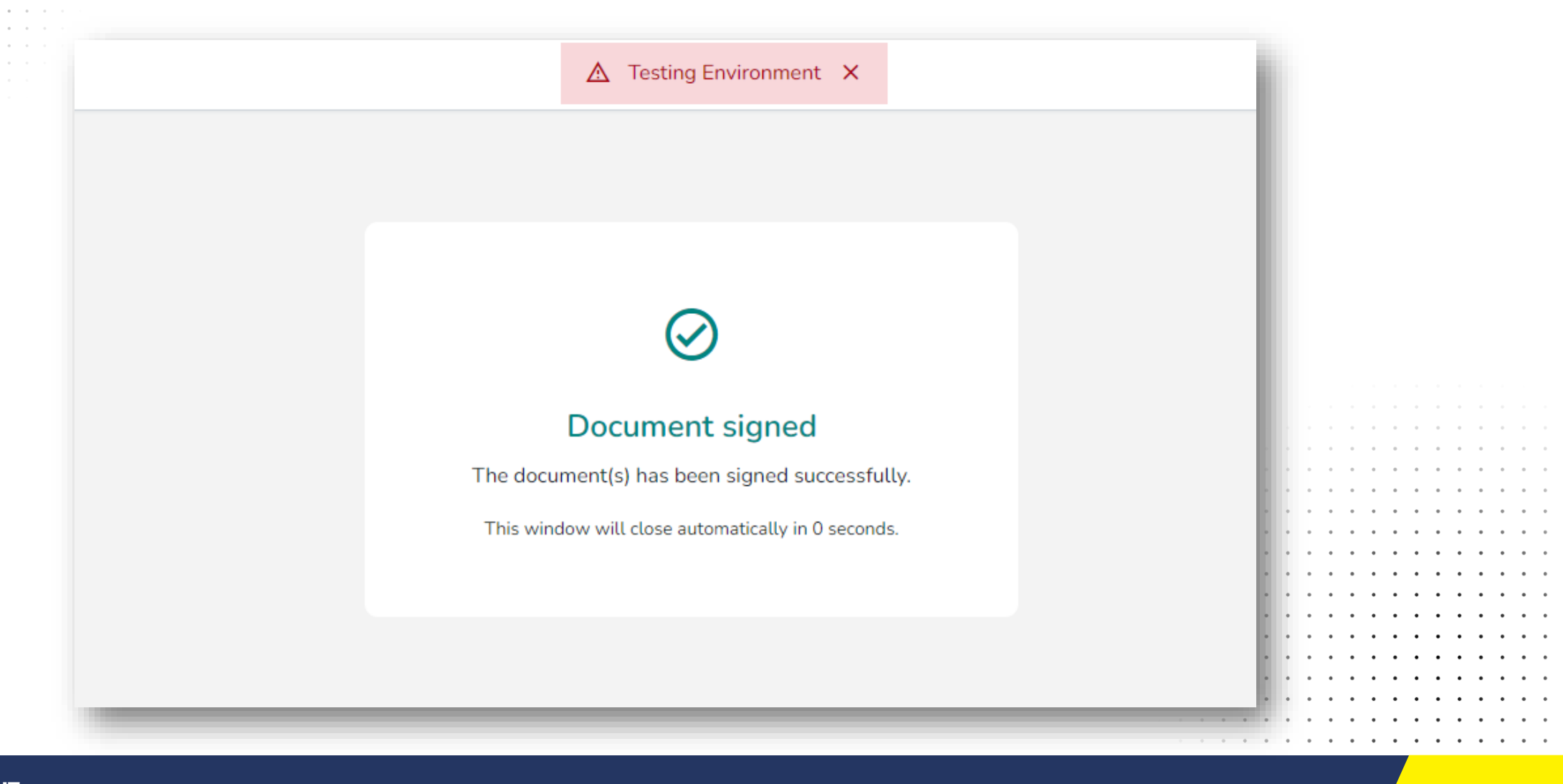